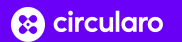

# New Entity Onboarding Guide

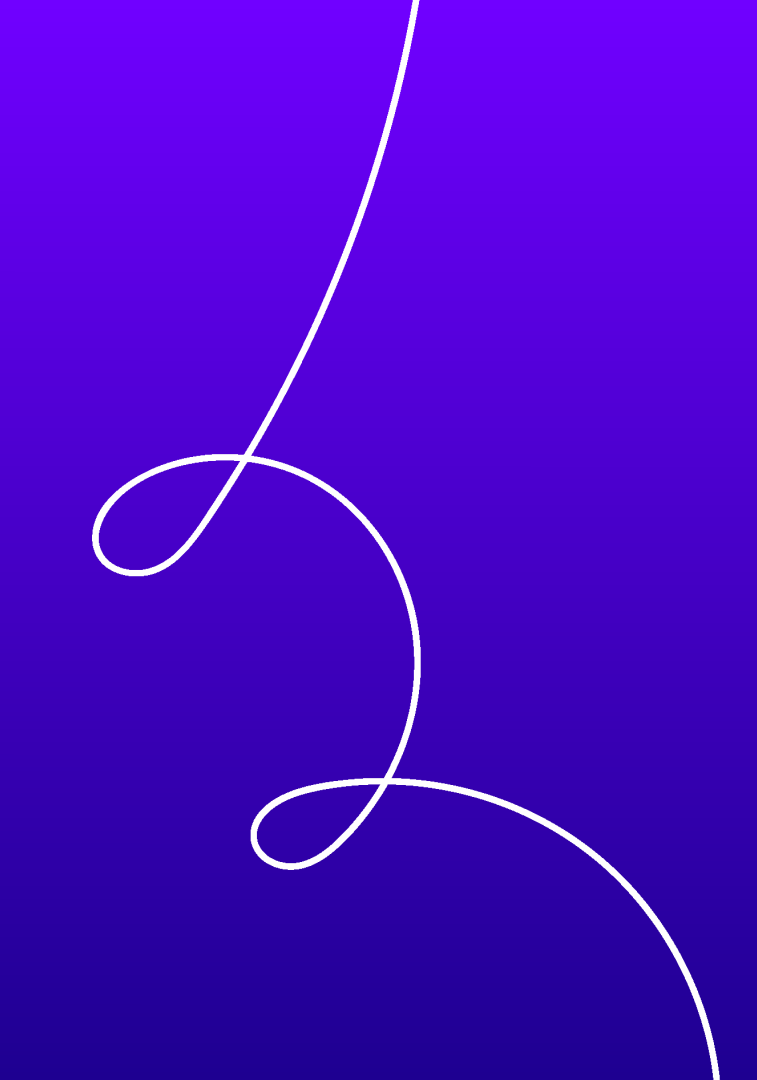

#### Content

### Content

- How to create a new entity (organization)
- How to set the subscription limits
- How to manage users and their roles

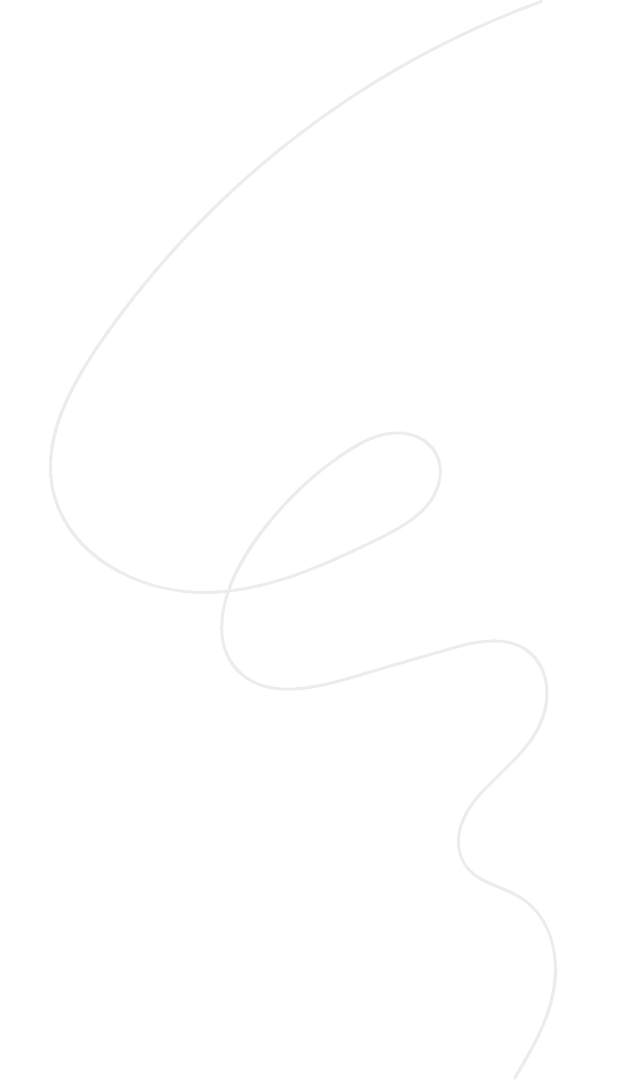

# **Add New Entity**

- 1. Login using admin credentials
- 2. Go to Administration  $\rightarrow$  Organizations
- Click "Add new organization". Use this form to invite the main organization admin (as provided by the client).

NOTE: Once invited, the system will automatically create a new organization using the **user's name**.

| 🕀 circularo                           |                     |                                       |                     |                  |            | ۲ | Anterioration +              |
|---------------------------------------|---------------------|---------------------------------------|---------------------|------------------|------------|---|------------------------------|
| Exit advisionation                    | Organizations       |                                       |                     |                  | ×          |   |                              |
| Uners & Access<br>Ministers<br>Groups | Ad one operation    |                                       | Email               | Personal Details |            |   | Streaming 1 - 6 of 75 liters |
| ACLA<br>Repro                         | ORGANIZATION NAME   | Add picture Account status Invited    | Name                |                  | PLAN STATE |   | •                            |
| Metadata Tampiatas     Warthbows      | Adam Kacidin Test   | Created on behalf of<br>Administrator | reated on behalf of |                  |            |   |                              |
| C Public Flow                         | Charlie Adams       |                                       |                     | Cancel Save      | Active     |   |                              |
| )_ Global Fields                      | Circularo Demo      |                                       |                     |                  | Active     |   |                              |
| E Autoria                             | Company ABC         | Unlimited                             |                     | Unlimited        | Active     |   |                              |
| 2. manuals                            | Daitotean           | Unimited                              |                     | 5 from 10        | Active     |   |                              |
|                                       | Google Verification | 0 hum 100                             |                     | Unimited         | Active     |   |                              |
|                                       |                     |                                       |                     |                  |            |   |                              |

### Tab "Group Information"

4. Click on the newly created organization to edit its details:

- **Organization name**: Set to the actual name of the client's organization (e.g., Organization Test)
- **Plan**: Choose based on the client's subscription

| Circularo                     |                          |                                   |            |              |          |            | ۲ | Annaly and a second         |
|-------------------------------|--------------------------|-----------------------------------|------------|--------------|----------|------------|---|-----------------------------|
| Exit administration           | Organizations            | Group                             |            |              | ×        |            |   |                             |
| Montes & Assess               | Add new argumention      | Information<br>Organization name  | Members(1) | ACLs         | Plan     |            |   | Showing 33 - 38 of 75 Items |
| Comps<br>  Organizations      |                          | Organization Test                 |            |              |          |            |   |                             |
| ACLa<br>Region<br>Di Sentinga | ORGANIZATION NAME        | No translations<br>Description    |            |              | Add      | PLAN STATE |   |                             |
| C Metadata Templates          | Organization Subscritest |                                   |            |              |          | Active     |   |                             |
| D Workforms<br>D Public Films | Organization test        | Organization<br>Organization Test |            |              | •        | Active     |   |                             |
| E Line<br>)_ Global Factor    | Organization text        | Plan                              |            |              | •        | Active     |   |                             |
| E Translation                 | Organization Test        |                                   |            | Cane         | tel Save | Active     |   |                             |
| A Westweets                   | Organization Test        | 0 from 100                        |            | Unlimited    |          | Active     |   | 1                           |
|                               | Organization Test        | 0 from 100                        |            | Universitied |          | Active     |   | -                           |
|                               |                          |                                   |            |              |          |            |   |                             |

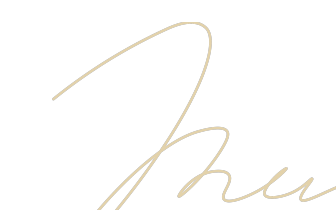

# Tab "Plan"

- License name: Choose based on the client's subscription
- Subscription ID: Unique identifier
- State: Leave as Active.
- Effective from: The date the subscription begins typically the day the admin receives access to application.
- **Reset interval:** Usually set to **1 year**, unless otherwise specified.

| e circularo                          |                          |                            |             | (i) 🖗 Annuar -               |
|--------------------------------------|--------------------------|----------------------------|-------------|------------------------------|
| Est adversariation                   | Organizations            |                            | ×           |                              |
| Maria & Access<br>Mandares<br>Groups | Add new organization     | Group Members(1) AC        | Ls Plan     | Shanning 33 - 38 of 75 famms |
| Organizations                        |                          |                            |             |                              |
| ACLA<br>Region                       | Of GANCETON NAME         | Plan<br>trial_pro          | PLANSTR     |                              |
| Santings     Metaolatic Templetes    | Organization Subscritest | State<br>Active            | Active      |                              |
| D Workfrows                          | Organization test        | Effective from             | C Adve      |                              |
| E Links                              | Organization test        | Reset interval<br>0        | Hours 👻     |                              |
| Ci Transistion                       | Organization Test        | User limit                 | Unimited    |                              |
| A manual                             | Organization Test        | Lite user limit            | Unlimited   | 1                            |
|                                      | Organization Test        | Transaction limit 100      | Unlimited   |                              |
|                                      |                          | Transaction limit per user | Unlimited 💽 |                              |
|                                      |                          | Sealing limit              | Unlimited   |                              |

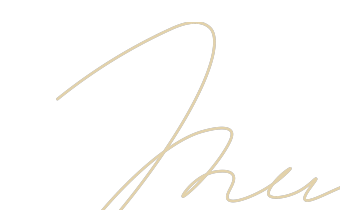

# **Set Limits**

- User limit: based on subscription
- Lite user limit: based on subscription
- Transaction limit: based on subscription
- Transaction limit per user: based on subscription
- Sealing limit: based on subscription
- Sealing limit per user: based on subscription
- Storage capacity limit: based on subscription
- Storage capacity limit per user: based on subscription

|                         |                          | User limit                              | Unlimited 🧲 |
|-------------------------|--------------------------|-----------------------------------------|-------------|
|                         | Grassisstian             | Lite user limit                         | Unlimited   |
|                         | orgunizations            | Transaction limit                       | Unlimited 📿 |
| Chars & Access          | All are separated as     | 100                                     |             |
| Merchant                |                          | Transaction limit per user              | Unlimited 🧲 |
| Crosps<br>Organizations |                          |                                         |             |
| ACLa                    |                          | Sealing limit                           | Unlimited 🤇 |
| Repto                   | ORGANIZATION NAME        | 100                                     |             |
| Settings                |                          | Sealing limit per user                  | Unlimited 🧲 |
| ) Methodatic Templetes  | Organization Subscritest |                                         |             |
| Wathhows                |                          | Templates limits                        | Unlimited   |
| Public Films            | Organization test        |                                         |             |
|                         |                          | Templates limit per user                | Unlimited 🧧 |
|                         | Organization test        |                                         |             |
| Challed Failth          |                          | Storage capacity limit (bytes)          | Unlimited 🧲 |
| 3 Translation           | Organization Test        |                                         |             |
| Auth logs               |                          | Storage capacity limit per user (bytes) | Unlimited 🧲 |
| S Webbanks              | Organization Test        |                                         |             |
|                         |                          | Created on                              |             |
|                         | Organization Test        | Last reset 02-Apr-203                   | 15          |
|                         |                          | Renewol date 02-Apr-203                 | 16          |
|                         |                          | Ignore limits Yes                       |             |
|                         |                          |                                         |             |

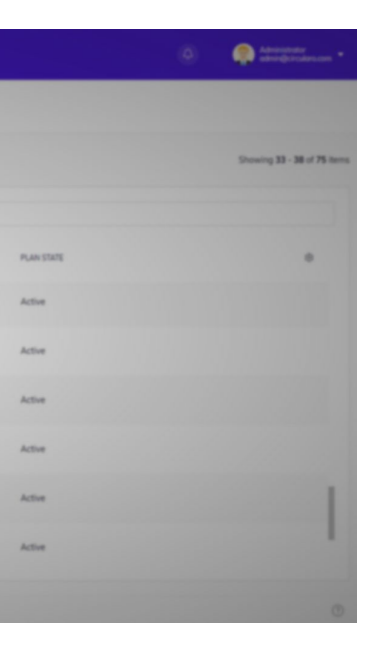

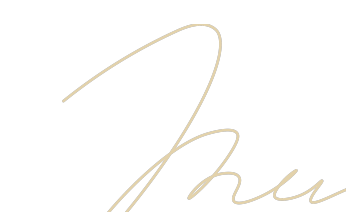

# **Invite New Users**

- 1. Login using admin credentials
- 2. Go to Administration  $\rightarrow$  Users
- 3. Click "Add user". Use this form to invite users to the system.
- 4. Fill in user details (Email, Name, etc.)
- 5. Under "**Organization**" select the organization to which you want to invite the user
- 6. Select user role (Member, Lite member, Admin...)
- 7. Click "Save"

| circularo                      |                                           |                      |                                    |                            | (i) (i) Annual Annual Annua |
|--------------------------------|-------------------------------------------|----------------------|------------------------------------|----------------------------|----------------------------------------------------------------------------------------------------|
| Est advisuturios               | Members                                   | User Information     | Personal Details Group memberships | ×                          | MEMBERS TOTAL ACTIVE RAPPENDE<br>옷 1995 ④ 1111 ④ 2                                                                                                    |
| 25 Users & Access<br>  Mandans | Add user Filter by status + Organizations |                      | Email                              | Showing 1 - 6 of 195 items | Active Directory Configuration                                                                                                    |
| Organizations<br>ACLs          | Q. Search for users                       | Add picture          | Name                               |                            |                                                                                                    |
| 8444<br>0 5-100                | NAME 1                                    | Account status       | _                                  | 0445. •                    | •                                                                                                    |
| Matadata Templetes             | 20053172                                  | Created on behalf of |                                    | gm/53172@ileti.com         |                                                                                                    |
| D Public Films                 | ChoLacos                                  | Organization         |                                    | zevens@rios.com            |                                                                                                    |
| E Links                        | Guidek sigen text                         |                      | • Member •                         | yejate8407@alentex.com     |                                                                                                    |
| E function                     | O x8x10348                                |                      | Cancel Save                        | xde10348@nezid.com         |                                                                                                    |
| 2. Waterste                    | Mary Long                                 | Instead              |                                    | wigginsdennis@muryty.bi    |                                                                                                    |
|                                | O Mile Power                              | Active               |                                    | webek.39885.@ptiong.com    |                                                                                                    |
|                                |                                           |                      |                                    |                            | 0                                                                                                    |

# Manage Users' Roles

- 1. Login using admin credentials
- 2. Go to Administration  $\rightarrow$  Users
- 3. Search for the user who's role you wish to change
- 4. Click on the user's name to edit their details
- 5. Under "Organization" select the new user role

| 6 | circularo               |                                  |                |      | Member<br>Members have full access to<br>functionalities in the app but | all the features and<br>t cannot manage       |   |               | ٥           | Annese States                      |
|---|-------------------------|----------------------------------|----------------|------|-------------------------------------------------------------------------|-----------------------------------------------|---|---------------|-------------|------------------------------------|
|   | full administration     | Members                          |                | Dama | Member Lite (Prepare C<br>Lite users have limited acces                 | Only)<br>ss to the app and its                | × |               | .음. 194     | 10% ACTM SUPPOSED<br>(*) 110 (*) 2 |
| * | Users & Access          | Add year Piller by state         | Information    | Deta | documents and initiate signi<br>organization members.                   | ing processes for other                       |   | ted members * | Active Dir  | ectory Configuration               |
| 1 | Members                 | _                                |                | Emai | Member Lite (Read Only                                                  | y)                                            |   |               |             |                                    |
|   | Groups<br>Organizations | Q. Seconds for users             | Q              | yej  | features. Read Only Membe<br>documents they've been gro                 | rs can only browse<br>inted access to.        |   |               |             |                                    |
|   | ACLA                    |                                  | Add picture    | Nam  | Member Lite (Sign Only                                                  | )                                             |   |               |             |                                    |
|   | Repris                  | NAME I                           |                | Qu   | Lite users have limited acces<br>features. Sign Only Member             | is to the app and its<br>s can sign, approve, |   | EMAL .        |             |                                    |
|   | Settings                |                                  | Account status |      | accept, and review docume                                               | its they ve been sent.                        |   |               |             |                                    |
| 0 | Metadota Tamplates      | 20053172                         | Active         |      | Admin<br>Admins get the right to man                                    | age teams, and members                        |   | zmi531720     | plebi.com   |                                    |
|   | Workflows               |                                  | Organization   |      | within the organization and<br>wide default settings.                   |                                               |   |               |             |                                    |
|   | Public Files            | Lise Locas                       | Short          |      | •                                                                       | Member 👻                                      |   | zevenspris    | 6.com       |                                    |
|   | Lints                   |                                  | Password       |      |                                                                         |                                               |   |               |             |                                    |
|   | Chebral Fields          | Quick sign test                  |                |      |                                                                         | SHOV                                          |   | yejale8467    | galertes.co |                                    |
|   | Translation             |                                  |                |      |                                                                         | Cancel                                        |   |               |             |                                    |
|   | Audit logs              | Circulars powered by Karel 6 202 |                |      |                                                                         |                                               |   |               |             | O                                  |

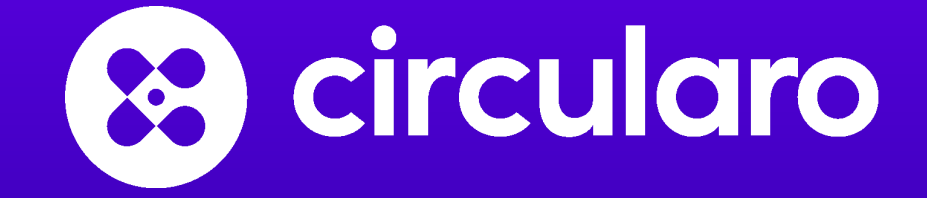

www.circularo.com